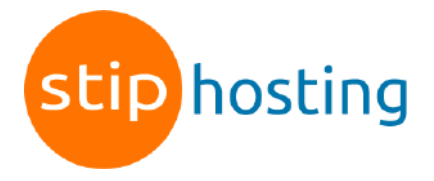

## E-mail instellen op een Android toestel

Voor het gebruiken van e-mail op je Android toestel gebruiken de meeste mensen een email app. In veel gevallen heeft de leverancier van je toestel al een e-mail app geïnstalleerd. Omdat er veel verschillende apps zijn voor e-mail, kunnen we alleen een algemeen stappenplan geven.

- 1. Open de app voor e-mail en selecteer de optie om een nieuw e-mailadres aan te maken.
- 2. Bij het nieuw instellen van een e-mailadres krijg je soms de mogelijkheid om te kiezen voor IMAP of POP3. Kies altijd voor *IMAP*.
- 3. Veel e-mailprogramma's vragen om een 'Account naam' of 'Profiel naam'. De meeste emailprogramma's gebruiken dit als weergavenaam voor uitgaande e-mailberichten. Vul daarom hier je naam of bedrijfsnaam in.
- 4. Vul bij gebruikersnaam het e-mailadres in dat je wilt instellen op het apparaat.
- 5. Vul het wachtwoord in van het e-mailadres.
- 6. Bij server of IMAP server vul je in: *mail.jedomeinnaam.nl* (vervang jedomeinnaam.nl door je domeinnaam).
- 7. Vul bij poort voor inkomende mail 993 in en bij beveiligingstype SSL.
- 8. Ga naar de instellingen voor uitgaande mail en vul bij uitgaande server in: *mail.jedomeinnaam.nl* (vervang jedomeinnaam.nl door je domeinnaam).
- 9. Vul bij poort voor uitgaande mail *465* in en bij beveiligingstype *SSL*.
- 10. Heeft het e-mailprogramma een optie voor uitgaande e-mailauthenticatie, vul daar dan het e-mailadres en bijbehorende wachtwoord in van het e-mailaccount dat je instelt. In sommige gevallen is het voldoende om een vinkje te plaatsen bij *Authenticatie via wachtwoord* of om *Wachtwoord* te selecteren bij *Authenticatie*.

Gebruikersnaam Je e-mailadres Wachtwoord Het wachtwoord van het e-mailadres Protocol IMAP Inkomende server mail.jedomeinnaam.nl Poort inkomende server met SSL 993 Uitgaande server mail.jedomeinnaam.nl Poort uitgaande server met SSL 465 Authenticatie Ja, wachtwoord

Alle instellingen op een rijtje:

Deze handleiding is voor het laatst bijgewerkt op 1 november 2022.